## คู่มือ ขั้นตอน การใช้บริการ E-Service

เทศบาลตำบลลำน้ำพอง อำเภอน้ำพอง จังหวัดขอนแก่น

- ๑. เข้าสู่หน้าเว็ปไซต์หลัก ของเทศบาลตำบลลำน้ำพอง https://lumnamphong.go.th/index.php

๒. เลื่อนหาแถบเมนูด้านซ้ายของหน้าหลัก ศูนย์บริการประชาชน หัวข้อ E-Service

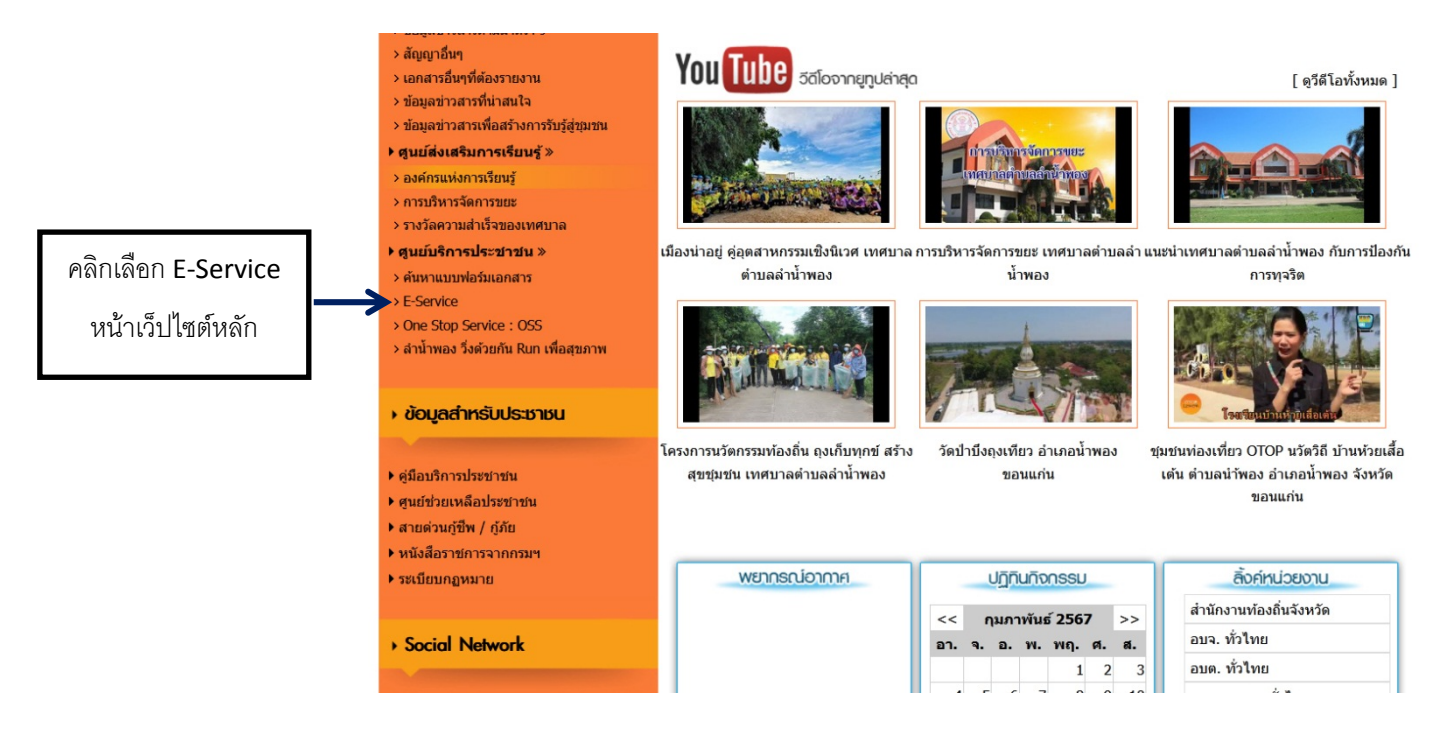

m. คลิกหัวข้อ แบบลงทะเบียนขอความช่วยเหลือน้ำอุปโภค-บริโภค ของเทศบาลตำบลลำน้ำพอง

| เทศา                                                         | บาลต้าบลล้าน้ำพอง                                                                                                    |  |
|--------------------------------------------------------------|----------------------------------------------------------------------------------------------------|--|
| 🕷 หน้าแร                                                     | รก ประทาศ/จัดชื่อจัดจ้าง ร้องเรียน/ร้องทุกข์ เว็บบอร์ด ติดต่อเรา                                                                                           |  |
| ช่าวประชาสัมทันธ์ : 🔎                                        | https://www.lumnamphong.go.th                                                                                                    |  |
|                                                              | E-Service<br>• แบบลงทะเบียนขอความช่วยเหลือน้ำอุปโภค-บริโภค ของเทศบาลดำบลลำน้ำพอง<br>พน่าที่ 1 ทั้งหมด 1 < 1 ><br>คลิกหัวข้อ แบบลงทะเบียนขอความช่วยเหลือน้ำ |  |
| <b>เกยภาณูวัฒน์ พงษ์สมบัติ</b><br>นายกเทศมนตรีต่าบลล่าน้ำพอง | อุปโภค-บริโภค ของเทศบาลตำบลลำน้ำพอง                                                                                                    |  |
| นโยบายพู้บริหาร                                              |                                                                                                    |  |
| Webmail                                                      |                                                                                                    |  |

## ๙. กรอกข้อมูลผู้ขอใช้บริการให้ครบทุกหัวข้อ

| แบบลงทะเบียนขอความช่วยเหลือน<br>อุปโภค-บริโภค ของเทศบาลตำบล | ้ำ<br>งลำน้ำพอง  |
|-------------------------------------------------------------|------------------|
| waiyarit2521@gmail.com สลับบัญชี<br>🏹 ไม่ใช่รวมกัน          | æ                |
| *ระบุว่าเป็นค่าถามที่จำเป็น<br>ชื่อ-สกอ *                   |                  |
| ศำตอบของคุณ                                                 | กรอกข้อมูลให้ครบ |
| อายุ *                                                      |                  |

| <b>เลขบัตรประ</b> จั<br>ศำตอบของคุณ           | าตัวประชาชน *              |
|-----------------------------------------------|----------------------------|
| บ้านเลขที่ *<br>ศำตอบของคุณ                   |                            |
| หมู่ที่ / บ้าน *<br>ศำตอบของคุณ               |                            |
| ดำบลน้ำพอง                                    | อำเภอน้ำพอง จังหวัดขอนแก่น |
| <b>เบอร์โทรศัพเ</b><br>ศำตอบของคุณ            | <i>ξ</i> *                 |
|                                               |                            |
| วัน/เดือน/ปีง<br>วว ดด ปา<br>_/_/             | ขึ้ขอใช้บริการ ★           |
| กรณีการร้องข<br>🔿 ขอด้วยต<br>🔵 ขอด้วยผู้      | ia *<br>แอง<br>มทม         |
| ประเภทน้ำที่ร<br>() น้ำอุปโภง<br>() น้ำบริโภค | ia *                       |
| เหตที่ขอความ                                  | มช่วยเหลือเนื่องจาก *      |

## ๙. เมื่อกรอกข้อมูลครบทุกข้อแล้ว กดส่งข้อมูล เป็นอันเสร็จสิ้น

คำตอบของคุณ

| สง กุดส่งข้อมูล | ตำแนะนำการใช้ระบบบริการออนไลน์ E-Service<br>1. โปรดกรอกแบบฟอร์มไห้ครบถ้าน เพื่อสะดวกในการติดต่อกลับ<br>2. โปรดใช้เอย์กลุกาพ และตรวรลอยกวานเรียบร้อยก่อนส่งข้อมูล<br>3. หากมีข้อสงสัยหรือต่องการสอบถามข้อมูลเพิ่มเติม โปรดดิดต่อเทศบาลต่าบลสำน้ำพอง โทร.<br>043-441-908<br>* <u>หมายเหต</u> เพื่อเป็นการคุ้มครองสิทธิของผู้ร้องเรียนและผู้ไห้ข้อมูลที่กระทำโดยเจตนาสุจริต เทศบาล<br>ตำบลลำน้ำพอง จะปกปิดขึ้อ ที่อยู่ หรือข้อมูลใดๆ ที่สามารถระบุตัวตนผู้ร้องเรียนหรือผู้ให้ข้อมูล และ<br>เก็บรักษาข้อมูลของผู้ร้องเรียนหรือผู้ให้ข่อมูลไว้เป็นความลับ |
|-----------------|----------------------------------------------------------------------------------------------------|
|                 | สง กดส่งข้อมูล ล้างแบบฟอร์ม                                                                                                    |